臺南市曾文社區大學 核務系统 - 教師手冊 TSENG WEN DISTRICT COMMUITY COLLEGE SCHOOL INFORMATION SYSTEM 手册版本:第二版 23 M 00 文社巨大。 生熊農業 藝術生活化 共同成長 2017/10/11 真理大學台南校區 曾文社區大學 李國忠 台南校區地址:72147 台南市麻豆區北勢里北勢寮 70 之 11 號

| TSENG WEN DISTRICT                                                                                                    | COMMUNITY COLLEGE SCHOOL | INFORMATION SYSTEM | [登入]         |
|----------------------------------------------------------------------------------------------------|--------------------------|--------------------|--------------|
| 曾文社區大學 教 税                                                                                                    |                          | 命 統                |              |
| Trang Wen Datiret Community College 显 登入者IP: ::1                                                                                                    | 2 教迎登入条統! 3              | 2017/8/22          |              |
| 第文社大         4       使用者名稱:         密碼:       記憶密碼/         記憶密碼/       記憶密碼/         2       第二         2       第二         2       第二         2       第二         2       第二         2       第二         2       第二         2       第二         2       第二         2       第二         2       第二         3       第二         3       < | 講師登入                     |                    |              |
| <br>1.顯示講師所使用的電腦 IP 位址                                                                                                    | •                        |                    |              |
| 2 · 顯示 [ 歡迎登入系統! ] 字樣 ·                                                                                                    | °                        | Y                  |              |
| 3 · 顯示現在的[日期]                                                                                                    | CI.                      |                    |              |
| ┃<br>4.[使用者名稱:]請輸入講師姓                                                                                                    | [名、[ 密碼:] 預設為            | 講師身分證字號全碼。\$       | 如 T123456789 |
| 說明:登入網址請從曾文社區大學編                                                                                                    | 網站 twcc.mt.au.edu.t      | tw 點選[講師登入]。       |              |
| T Solle                                                                                                    |                          |                    |              |

| and the second second se |                                                                                                    | YE                                                                                                    | 2                                                                                                    | 影 <u> </u>                                           |                                          | 850                                                        |            |
|----------------------------------------------------------------------------------------------------|----------------------------------------------------------------------------------------------------|----------------------------------------------------------------------------------------------------|----------------------------------------------------------------------------------------------------|------------------------------------------------------|------------------------------------------|------------------------------------------------------------|------------|
| ing Wen District Community College<br>盒 条統功能選單                                                                                                    | 2.                                                                                                  | 106 學年第1 學                                                                                                    | 期3講師                                                                                                    | 4 <u>.</u>                                           | 2017/8/22 ■星                             |                                                            |            |
| ● 校務資訊系統<br>- 112 社大                                                                                                    |                                                                                                    | 社大選課訊息                                                                                                    |                                                                                                    |                                                      |                                          |                                                            |            |
| └────────────────────────────────────                                                                                                    |                                                                                                    | <u>年度 學期</u>                                                                                                    | 開始日期                                                                                                    | <u>結束日期</u>                                          | <u>說明備註</u>                              |                                                            | <u>預設值</u> |
| - 1 輸入課程大綱                                                                                                    | 7/                                                                                                  | 106 2<br>社大講師課程大綱勝                                                                                                    | 2017/6/2<br>開放輸入                                                                                                    | 24 2017/9/20                                         | 曾文社大106学年第2学期選課                          | 開放口規                                                       | ¥.         |
|                                                                                                    | 2                                                                                                   | <u>年度 學期</u>                                                                                                    | <u>開始日期</u>                                                                                                    | <u>結束日期</u>                                          | 說明備註                                     |                                                            | <u>預設值</u> |
|                                                                                                    |                                                                                                    | 106 2                                                                                                    | 2017/3/17                                                                                                    | 2017/6/30                                            | 曾义位大106字年第2字期課程大調                        | 開成口規                                                       | <u>.</u>   |
|                                                                                                    |                                                                                                    | 連絡我們                                                                                                    |                                                                                                    |                                                      |                                          |                                                            |            |
| ┈ Ⅵ 調即豆入真科                                                                                                    |                                                                                                    | 曾文社大主任                                                                                                    | 郭仕堯                                                                                                    | 總機:06-5703100轉6131                                   | 專線:06-5703122轉                           | 電子郵件: au4233@mail.au.edu.tw                                |            |
|                                                                                                    | Q                                                                                                   | 曾又社大執行秘書<br>曾文社大總務組長                                                                                                    | 陳淑敏<br>鄭明宗                                                                                                    | 總禮:06-5703100 轉 6135<br>總禮:06-5703100 轉 6132         | 專線:06-5703122 轉 10<br>專線:06-5703122 轉    | 電子郵件: au1674@mail.au.edu.tw<br>電子郵件: au1677@mail.au.edu.tw |            |
|                                                                                                    | O                                                                                                   | 曾文社大教務组長                                                                                                    | 劉娟吟                                                                                                    | 總機:06-5703100轉6133                                   | 專線:06-5703122轉16                         | 電子郵件: au1771@mail.au.edu.tw                                |            |
|                                                                                                    |                                                                                                    | 曾又在大学務組長                                                                                                    | 李國忠<br>韋宇軒                                                                                                    | 總機:06-5703100 轉 6134<br>總機:06-5703100 轉 6137         | 專線:06-5703122 轉 17<br>專線:06-5703122 轉 12 | 電子郵件: au1727@mail.au.edu.tw<br>電子郵件: au0205@mail.au.edu.tw |            |
|                                                                                                    |                                                                                                    | 曾文社大住址:721                                                                                                    | 台南市廠豆區:                                                                                                    | 北勢里北勢寮70-11號(真理大學台                                   | 南校區) 專線:06-5703122 傳真:0                  | 16-5700191                                                 |            |
|                                                                                                    |                                                                                                    | 曾文社大網址:http:                                                                                                    | ://twcc.mt.au                                                                                                    | i.edu.tw                                             |                                          | ~                                                          | -          |
|                                                                                                    |                                                                                                    |                                                                                                    |                                                                                                    |                                                      |                                          |                                                            |            |
|                                                                                                    |                                                                                                    |                                                                                                    |                                                                                                    |                                                      | • 1                                      |                                                            |            |
| ·顯示目前                                                                                                    | 「系統                                                                                                 | 设定之學的                                                                                                    | 手、學                                                                                                    | 期。                                                   | an                                       |                                                            |            |
| ·顯示目前<br>·顯示登入<br>·顯示登入                                                                                                    | 「系統<br>「<br>、使用<br>、<br>使用                                                                          | 设定之學4<br>者職稱。<br>者名稱:言                                                                                                    | 年、學<br>講師姓                                                                                                    | 期。<br>:名。                                            |                                          |                                                            |            |
| <ul> <li>· 顯示目前</li> <li>· 顯示登入</li> <li>· 顯示登入</li> <li>· 顯示目前</li> </ul>                                                                                                    | 「<br>系統<br>使<br>用<br>、<br>使<br>用<br>「<br>的<br>日<br>野                                                | 設定之學<br>者職稱。<br>者名稱:言<br>朝和星期                                                                                                    | 手、學<br>講師姓<br>。                                                                                                    | 期。                                                   |                                          |                                                            |            |
| <ul> <li>· 顯示目前</li> <li>· 顯示登入</li> <li>· 顯示登入</li> <li>· 顯示目前</li> <li>· 顯示登入</li> </ul>                                                                                                    | 「系統」<br>、<br>使<br>使<br>的<br>者<br>之<br>、<br>、<br>、<br>、<br>、<br>、<br>、<br>、<br>、<br>、<br>、<br>、<br>、 | 2<br>中<br>(<br>(<br>)<br>(<br>)<br>(<br>)<br>(<br>)<br>(<br>)<br>(<br>)<br>(<br>)<br>(<br>)<br>(<br>)                                               | 年、學<br>講師姓<br>。<br>名]・「                                                                                                    | ≝名。<br>成功[Login Se                                   | uccess]字樣及                               | [登出]功能。                                                    |            |
| <ul> <li>· 顯示目前</li> <li>· 顯示登入</li> <li>· 顯示登入</li> <li>· 顯示目前</li> <li>· 顯示登入</li> <li>· 顯示社大</li> </ul>                                                                                                    | 了系统 使 使 的 者 [選                                                                                      | 2<br>中<br>役<br>定<br>之<br>學<br>名<br>職<br>不<br>二<br>朝<br>和<br>星<br>期<br>状<br>態<br>[姓<br>二<br>二<br>二<br>二<br>二<br>二<br>二<br>二<br>二<br>二<br>二<br>二<br>二 | ↓、<br>二<br>二<br>二<br>二<br>二<br>二<br>二<br>二<br>二<br>二<br>二<br>二<br>二                                                                           | 與。<br>記書<br>或功[Login So<br>學員選課的時間                   | uccess]字樣及<br>]起迄。                       | [登出]功能。                                                    |            |
| <ul> <li>· 顯示目前</li> <li>· 顯示登入</li> <li>· 顯示登入</li> <li>· 顯示日前</li> <li>· 顯示登入</li> <li>· 顯示社太</li> <li>· 顯示社太</li> </ul>                                                                                                    | 系。使 使 的 者 [[講                                                                                       | 2<br>2<br>2<br>2<br>2<br>2<br>2<br>2<br>2<br>2<br>2<br>2<br>2<br>2                                                                                  | 「<br>年<br>、<br>學<br>構<br>。<br>名<br>】<br>が<br>順<br>加<br>脳<br>が                                                                                 | 期。<br>:名。<br>或功 [ Login So<br>學員選課的時間<br>:輸入 ] ; 開放講 | uccess]字樣及<br>]起迄。<br>§師輸入課程大綱           | [登出]功能。                                                    |            |
| <ul> <li>·顯示目前</li> <li>·顯示登入</li> <li>·顯示登入</li> <li>·顯示目前</li> <li>·顯示社大</li> <li>·顯示社大</li> <li>·顯示社大</li> </ul>                                                                                                    | 系使使的 者 [ ] 團統 用用日之 選講 隊                                                                             | 2<br>2<br>2<br>2<br>2<br>2<br>2<br>2<br>2<br>2<br>2<br>2<br>2<br>2                                                                                  | 下<br>、<br>學<br>「<br>」<br>「<br>」<br>「<br>」<br>「<br>」<br>「<br>」<br>「<br>」<br>「<br>」<br>「<br>」<br>」<br>「<br>」<br>」<br>「<br>」<br>」<br>「<br>」<br>」 | 期。<br>:名。<br>或功 [ Login So<br>學員選課的時間<br>(輸入 ] ; 開放講 | uccess]字樣及<br>]起迄。<br>請師輸入課程大綱           | [登出]功能。<br>的時間起迄。                                          |            |

|                                                                                                    | 1  | ISANG WAN DISTRICT COMM                                                                  | UNITY COLL             | EGESCHOOL  | INFORMATIO                                               | DN SYSTEM                                 |            | 歡迎<br>Login Success! |
|----------------------------------------------------------------------------------------------------|----|------------------------------------------------------------------------------------------|------------------------|------------|----------------------------------------------------------|-------------------------------------------|------------|----------------------|
| 曾文社區大學                                                                                              |    | 較 務                                                                                      | 賢                      | A          |                                                          | 統                                         |            |                      |
| ▲ 系統功能選單                                                                                            |    | ✓ 106 學年第 1 學期 臺 講師                                                                      | 4                      | <b>m</b> 2 | 017/8/22 🔤 星期                                            |                                           |            |                      |
| <ul> <li>● 1 社大</li> <li>● 1 社大</li> </ul>                                                          | 1  | 社大各項辦法                                                                                   |                        |            |                                                          |                                           |            |                      |
| <ul> <li>○○ 課程</li> <li>○○ 輸入課程大綱</li> <li>○○ 整員</li> <li>○○ 輸入業學期成積</li> <li>○○ 輸入業學期成積</li> </ul> | 1  | 辦法<br>台面市社區大學學習成就證書授於辦法<br>會文社區大學自主性社圖課程申請要點<br>會文社區大學教師評選委員會作業要點<br>會文社區大學教師申請評選委員會於置辦法 |                        |            | <u>曾文社區大學教師聘</u><br><u>曾文社區大學班代表</u><br><u>曾文社區大學課程及</u> | <u>任、解聘及停聘作業要<br/>會議組織辦法</u><br>数學委員會設置辦法 | <u>11:</u> |                      |
| □ 10 田字州字員石単<br>□ 10 歴年學員名單<br>□ 10 講師                                                              | 2  |                                                                                          |                        |            |                                                          | V                                         |            | -                    |
| └ 1 講師登入資料                                                                                          | Ľ  | 加                                                                                        |                        |            | <u>課程申請範例下載</u><br>社團類課程範例下                              | Ē                                         |            |                      |
|                                                                                                    |    | v                                                                                        |                        |            |                                                          | ~                                         |            | -                    |
|                                                                                                    |    |                                                                                          |                        |            |                                                          |                                           |            |                      |
| 點選系統功能                                                                                              | 選單 | = > 社大=> <u>[社大各</u>                                                                     | ·項辦法]                  |            | .0                                                       |                                           |            |                      |
| 1 · 顯示社大                                                                                            | 各項 | 辦法 <sup>,</sup> 點選查閱會以                                                                   | く PDF 文相               | 當呈現・       | 清先安裝                                                     | adobe R                                   | eader •    |                      |
| 2 · 顯示社大                                                                                            | 各類 | 表單,請自行點閱或                                                                                | で下載使用                  | · 文檔有      | ī word 、                                                 | pdf、exe                                   | cel 等格式    | 0                    |
|                                                                                                    |    |                                                                                          |                        |            |                                                          |                                           |            |                      |
|                                                                                                    |    |                                                                                          | $\mathbf{\mathcal{G}}$ |            |                                                          |                                           |            |                      |
|                                                                                                    |    | 100                                                                                      |                        |            |                                                          |                                           |            |                      |
|                                                                                                    |    |                                                                                          |                        |            |                                                          |                                           |            |                      |
|                                                                                                    |    |                                                                                          |                        |            |                                                          |                                           |            |                      |
|                                                                                                    |    | 50                                                                                       |                        |            |                                                          |                                           |            |                      |

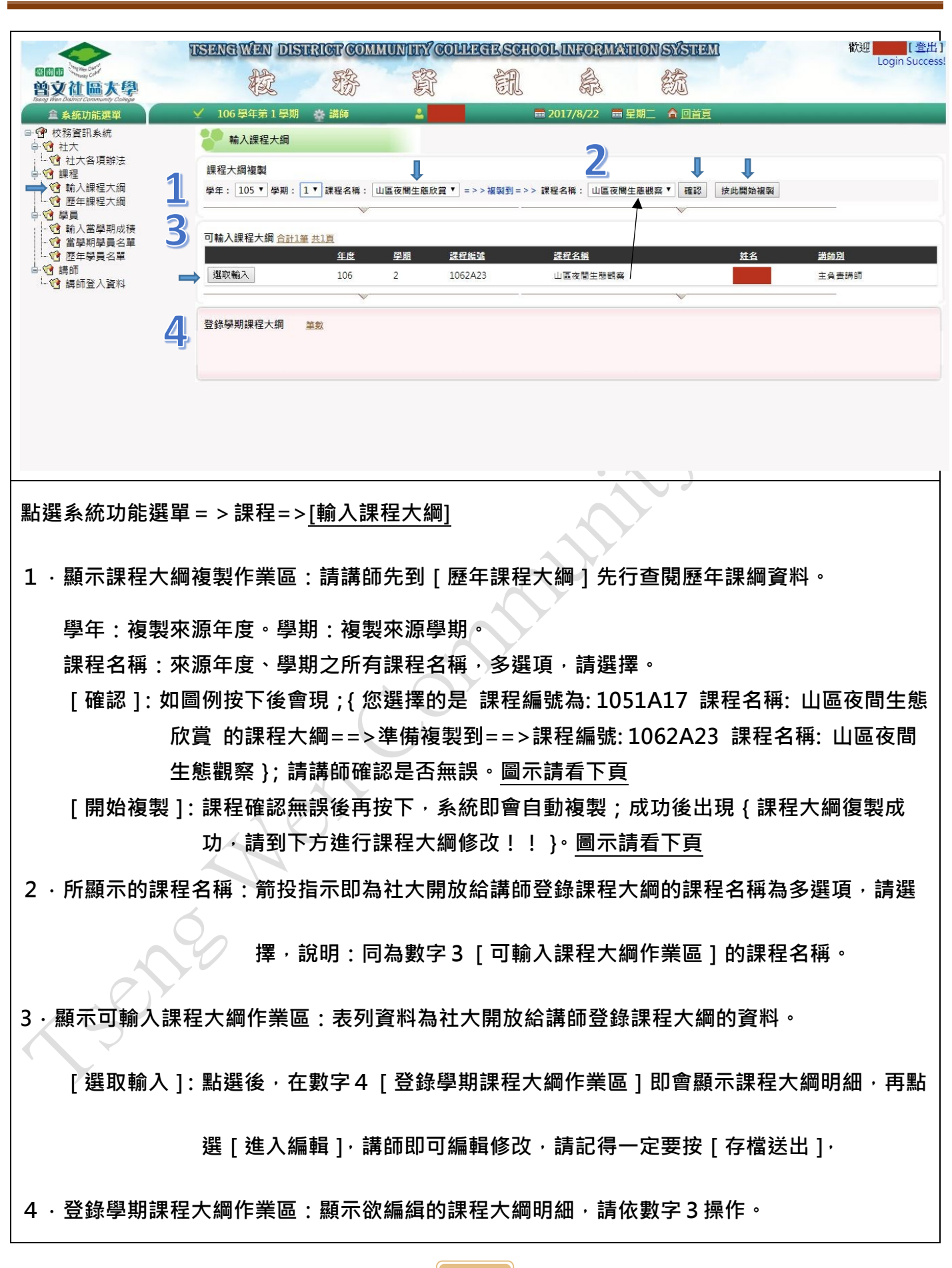

校務系統一教師手冊

|                                                                                                    | TSENGWEN DISTRICT                                                                                                    | KLICO YHUNUNUN<br>A A A A A A A A A A A A A A A A A A A | ETE SCHOOL INFORMATI                                        |                                        | 歡迎 <mark>世界的</mark> [登出]<br>Login Success! |
|----------------------------------------------------------------------------------------------------|----------------------------------------------------------------------------------------------------|---------------------------------------------------------|-------------------------------------------------------------|----------------------------------------|--------------------------------------------|
|                                                                                                    | 除入課程大綱<br>課程大綱複製<br>學年: 105 ▼ 學期: 1 ▼ 課程<br>您還證的是 課程編號為: 1051A17 (                                                           | 名稱: 山區夜間生態欣賞 * ] =<br>課程名稱:山區夜間生態欣賞 o 課                 | > > 複製到 = > > 課程名稱: 山區夜間生的<br>程大綱 ==> > 課程編破製到 ==>課程編號: 106 | 進觀察▼」確認」 按此開始複製<br>2A23 課程名稱: 山區夜間生態觀察 |                                            |
| - 1 1 1 1 1 1 1 1 1 1 1 1 1 1 1 1 1 1 1                                                                                                    | 可輸入課程大綱 <u>合計1筆 共1頁</u><br><u> </u> 選取輸入 10<br>登絵學期課程大綱 等飲                                                                   | 度 <u>學期 課程</u> 編<br>26 2 10627<br>                      | 3. 建程名档<br>A23 山區夜間主想網簽                                     | <u>姓名</u>                              | <u>請師別</u><br>主負責講師                        |
|                                                                                                    |                                                                                                    |                                                         |                                                             |                                        |                                            |
| 8000<br>曾文社區大學                                                                                                    | TESENSIWEN DISHRICH                                                                                                    | COMMUNITY COLL                                          | EGESCHOOLINFORMAN                                           | ION SYSTEMI                            | 歡迎 <mark>上</mark> 登出]<br>Login Success!    |
|                                                                                                    | <ul> <li>✓ 106 學年第1 學期 登 調</li> <li>輸入課程大調</li> <li>課程大調複型</li> <li>學年: 105 ▼ 學期: 1 ▼ 課程</li> <li>課程大調復製成功,請到下方進行</li> </ul> | 師 ▲ ■■■■■■<br>名稱: 山區夜間生態欣賞 ▼ =<br>漂程大詞修改!!              | ■ 2017/8/23 ■ 星<br>>>複製到=>> 課程名稱:山區夜間生                      | 期三 🛕 回首頁<br>應觀察 🔻 確認 按此開始複製            |                                            |
| <ul> <li>→ 1 学員</li> <li>→ 1 新入當學期成積</li> <li>→ 1 當學期學員名單</li> <li>→ 1 置早學員名單</li> <li>→ 1 置年學員名單</li> <li>→ 1 請師</li> <li>→ 1 請師</li> </ul> | 可輸入課程大綱 <u>合計1筆 共1頁</u><br>至<br>選取輸入 1                                                                                       | E度 學題 課程<br>06 2 1062                                   | <u>組建 課程名紙</u><br>A23 山區夜間生懇顧棄                              | 姓名                                     | <u>謝御別</u><br>主負責請師                        |
|                                                                                                    | 登錄學期課程大鋼 筆數                                                                                                    |                                                         |                                                             |                                        |                                            |
|                                                                                                    | 0                                                                                                    |                                                         |                                                             |                                        |                                            |
| 5 SO                                                                                                    |                                                                                                    |                                                         |                                                             |                                        |                                            |

| Wen DN                                                                                                    |                                                                                                    | TEND DIDURINU (                                                                                             | COMMUNIT                                                         | IL COLUMNERS                          | SCHOOLINFORMA                                              | IIION SYSTEM                   | 4         | Login Su                                                                                                    |
|----------------------------------------------------------------------------------------------------|----------------------------------------------------------------------------------------------------|----------------------------------------------------------------------------------------------------|------------------------------------------------------------------|---------------------------------------|------------------------------------------------------------|--------------------------------|-----------|----------------------------------------------------------------------------------------------------|
| 9文社區太                                                                                                    | 壆                                                                                                    | 截 影                                                                                                    |                                                                  | Fr E                                  | A A                                                        | 統                              |           |                                                                                                    |
| ng Wan District Community C                                                                                                    | iallege<br>■ 106 ⊑                                                                                                    | → 二 単 単 単 単 単 単 単 単 単 単 単 単 単 単 単 単 単 単                                                                     | <b>2</b>                                                         |                                       | 2017/8/23                                                  | 星期三 金 回首頁                      |           |                                                                                                    |
| • 校務資訊系統                                                                                                    | 10 m                                                                                                    | λ課程大綱                                                                                                    |                                                                  |                                       |                                                            |                                |           |                                                                                                    |
| 11 社大<br>11 社大各項辦》                                                                                                    | 法                                                                                                    |                                                                                                    |                                                                  |                                       |                                                            |                                |           |                                                                                                    |
| <ul> <li>(2) 課程</li> <li>(2) 輸入課程大(</li> </ul>                                                                                                    | 課程大調                                                                                                    | /複製                                                                                                    | 14. 小厅方眼/                                                        | ***** - > > 油制                        | 11. 、、 細石々松 、 山下方眼                                         | - 76 20 - T                    | いたののお子の市場 |                                                                                                    |
| 2 歷年課程大約                                                                                                    | 綱 字平 和                                                                                                    | U5 · 字册: 上· 跳1±1日<br>復製成功,請到下方進行課和                                                                          | 碍: <u>山画役间工</u> 。<br>星大綱修改!!                                     | 悲欣員 ・                                 | 到=>> 沫性石佛,   山幽汉间                                          | 生態觀榮 ' [ 唯恥 ]                  | 按応開始被殺    |                                                                                                    |
| ·····································                                                                                                    | 成積                                                                                                    |                                                                                                    | V                                                                |                                       | 7/2                                                        | V                              |           |                                                                                                    |
|                                                                                                    | 名單 可輸入課<br>單                                                                                                    | 程大綱 合計1筆 共1頁                                                                                                |                                                                  |                                       |                                                            |                                |           |                                                                                                    |
| 1 請師                                                                                                    | **)                                                                                                    | 年度                                                                                                    | 2 型期                                                             | 課程編號                                  | 課程名稱                                                       |                                | 姓名        | <u>講師別</u>                                                                                                    |
|                                                                                                    | (基地) 朝山/                                                                                                    | 100                                                                                                    | 2                                                                | 1062A23                               | 山邑夜間生態觀祭                                                   |                                |           | 主負責調師                                                                                                    |
|                                                                                                    |                                                                                                    |                                                                                                    | ~                                                                |                                       |                                                            | v                              |           |                                                                                                    |
|                                                                                                    | 登錄學期間<br>課程大綱                                                                                                    | 課程大綱 <u>合計1筆</u><br>明細                                                                                      |                                                                  |                                       |                                                            |                                |           |                                                                                                    |
|                                                                                                    | ■ 進入編輯                                                                                                    | ▌ <<==請先按左方[進入糾                                                                                             | 看輯]鈕進入編輯模:                                                       | 式!                                    |                                                            |                                |           |                                                                                                    |
|                                                                                                    | 課程編號:                                                                                                    | : 1062A23                                                                                                   |                                                                  |                                       |                                                            |                                |           |                                                                                                    |
|                                                                                                    | 課程名稱:                                                                                                    | <ul> <li>山區夜間生態觀察</li> <li>第一週週六(安内)</li> </ul>                                                             | ±=R·10_12·00) (Ξ                                                 | ///////////////////////////////////// |                                                            |                                |           |                                                                                                    |
|                                                                                                    | 親子課程                                                                                                    | · * 22/(20)                                                                                                 | 5×0.10-12.00 / Inc.                                              | 23/31-10:00 11:00                     |                                                            |                                |           |                                                                                                    |
|                                                                                                    | 授課方式                                                                                                    | : 部分課程於室內分                                                                                                  | 享及講解,多數課                                                         | 程於戶外實施                                |                                                            |                                |           |                                                                                                    |
| <b>果程名稱:</b>                                                                                                    | 山區夜間生態觀察                                                                                                    |                                                                                                    |                                                                  | 3/5/.                                 |                                                            |                                |           |                                                                                                    |
| 課程名稱:<br>上課時段:                                                                                                    | 山區夜間生態觀察第一週週六(室內謀8                                                                                                    | ::10-12:00) 隔週六乁                                                                                            | 下午5:00~11:0                                                      | 90                                    |                                                            |                                |           |                                                                                                    |
| 课程名稱:<br>上課時段:<br>現子課程:                                                                                                    | 山區夜間生態觀察<br>第一週週六(室內謀8<br>☑                                                                                                    | :10-12:00) 隔週六7                                                                                             | 下午5:00~11:6                                                      | 00                                    |                                                            |                                |           |                                                                                                    |
| 课程名稱:<br>上課時段:<br>現子課程:                                                                                                    | 山區夜間生態觀察<br>第一週週六(室內課8<br>✓<br>部分課程於室內分享及                                                                                                    | :10-12:00)隔週六7<br>2講解,多數課程於戶                                                                                | 下午5:00~11:0<br>沙實施                                               | 00                                    | 1                                                          |                                |           |                                                                                                    |
| 课程名稱:<br>上課時段:<br>現子課程:<br>受課方式:                                                                                                    | 山區夜間生態觀察<br>第一週週六(室內謀8                                                                                                    | :10-12:00) 隔週六□<br>2講解,多數課程於戶                                                                               | 下午5:00~11:6<br>沙寶施                                               | 20                                    | 1                                                          |                                |           | •                                                                                                    |
| 课程名稱:<br>上課時段:<br>現子課程:<br>受課方式:                                                                                                    | 山區夜間生態觀察<br>第一週週六(室內課8<br>部分課程於室內分享及<br>◀<br>學員需自備照明設備、                                                                                                    | :10-12:00) 隔週六                                                                                              | 下午5:00~11:(<br>小實施<br>機、軌跡記錄;                                    | 200                                   | 1                                                          |                                |           | •                                                                                                    |
| 课程名稱:<br>上課時段:<br>現子課程:<br>102<br>開方式:<br>上課器材:                                                                                                    | 山區夜間生態觀察<br>第一週週六(室內謀8                                                                                                    | 2:10-12:00) 隔週六<br>2請解,多數課程於戶<br>- 亦可自備數位單眼相                                                                | 下午5:00~11:(<br>外實施<br>機、軌跡記錄;                                    | 器等。                                   | 1                                                          |                                |           | · · · · · · · · · · · · · · · · · · ·                                                                                                    |
| 課程名稱:<br>上課時段:<br>現子課程:<br>50課方式:<br>上課器材:                                                                                                    | 山區夜間生態觀察<br>第一週週六(室內謀8<br>部分謀程於室內分享及<br>▲<br>學員需自備照明設備、<br>▲<br>無                                                                                                    | ::10-12:00) 隔週六 <sup></sup><br>支講解,多數課程於戶<br>·亦可自備數位單眼相                                                     | 下午5:00~11:(<br>外實施<br>機、軌跡記錄                                     | 20                                    | 1                                                          |                                |           | >                                                                                                    |
| 課程名稱:<br>上課時段:<br>現子課程:<br>50課方式:<br>上課器材:<br>頁具基礎知識:                                                                                                    | 山區夜間生態觀察<br>第一週週六(室內課8<br>部分課程於室內分享及<br>↓<br>學員需自備照明設備、<br>↓<br>無<br>↓                                                                                                    | ::10-12:00) 隔週六 <sup>-</sup><br>支講解,多數課程於戶<br>· 亦可自備數位單眼相                                                   | 下午5:00~11:(<br>外實施<br>機、軌跡記錄                                     | 90<br>器等。                             | 1                                                          |                                |           | >                                                                                                    |
| 課程名稱:<br>上課時段:<br>視子課程:<br>受課方式:<br>上課器材:<br>頁具基礎知識:                                                                                                    | 山區夜間生態觀察<br>第一週週六(室內課8<br>部分課程於室內分享及                                                                                                    | ::10-12:00) 隔週六 <sup>-</sup><br>2請解,多數課程於戶<br>· 亦可自備數位單眼相                                                   | 下午5:00~11:0<br>外實施<br>機、軌跡記錄                                     | 20                                    | 1                                                          |                                |           | >                                                                                                    |
| <ul> <li>課程名稱:</li> <li>上課時段:</li> <li>規子課程:</li> <li>受課方式:</li> <li>上課器材:</li> <li>真具基礎知識:</li> <li>         専殊限制:     </li> </ul>                             | 山區夜間生態觀察<br>第一週週六(室内謀8<br>部分謀程於室内分享及                                                                                                    | ::10-12:00) 隔週六 <sup>-</sup><br>支講解,多數課程於戶<br>· 亦可自備數位單眼相                                                   | 下午5:00~11:(<br>小實施<br>機、軌跡記錄                                     | 200<br>器等。                            | 1                                                          |                                |           |                                                                                                    |
| 课程名稱:<br>上課時段:<br>現子課程:<br>受課方式:<br>上課器材:<br>頁具基礎知識:<br>專殊限制:                                                                                                   | 山區 夜間生態觀察<br>第一週週六(室內課8<br>第一週週六(室內課8 部分課程於室內分享及  4 學員需自備照明設備、  4 無 夜間山區干擾少,適合                                                                                                    | ::10-12:00) 隔週六 <sup>-</sup><br>支講解,多數課程於戶<br>· 亦可自備數位單眼相<br>::生態觀察,希望配合                                    | 下午5:00~11:(<br>外實施<br>機、軌跡記錄<br>執跡記錄企及!                          | 90<br>器等。<br>數位影像記錄,\$                | <b>1</b><br>一<br>二<br>二                                    |                                |           | →<br>→<br>×<br>※<br>※<br>※<br>※<br>※<br>※<br>※<br>※<br>※<br>※<br>※<br>※<br>※                                                                                                    |
| <ul> <li>課程名稱:</li> <li>上課時段:</li> <li>規子課程:</li> <li>發課方式:</li> <li>上課器材:</li> <li>夏具基磁知識:</li> <li>尊殊限制:</li> <li>攻學目標:</li> </ul>                            | 山區夜間生態觀察<br>第一週週六(室內課8<br>部分課程於室內分享及<br>學員需自備照明設備、                                                                                                    | ::10-12:00) 隔週六 <sup>-</sup><br>2請解,多數課程於戶<br>·亦可自備數位單眼相<br>;生態觀察,希望配合                                      | 下午5:00~11:(<br>外實施<br>機、軌跡記錄<br>軌跡記錄企及!                          | 20<br>器等。<br>數位影像記録,5                 | <b>1</b> .<br>完整觀察及記錄山區的夜                                  | 間生態。本期將梅                       |           | →<br>→<br>×<br>※<br>二<br>※<br>二<br>※<br>二<br>※<br>二<br>※<br>二<br>※<br>二<br>※<br>二<br>※<br>二<br>※<br>二<br>※<br>二<br>※<br>二<br>※<br>二<br>※<br>二<br>※<br>…<br>※<br>…<br>※<br>…<br>…<br>…<br>…<br>…<br>…<br>…<br>…<br>…<br>…<br>…<br>…<br>…                                                                                                    |
| 課程名稱:<br>上課時段:<br>現子課 程:<br>買 課方式:<br>上課 課 材:<br>頁 具基礎知識:<br>有, 味限制:<br>文學目標:                                                                                   | 山區夜間生態觀察<br>第一週週六(室內課8<br>第一週週六(室內課8<br>部分課程於室內分享及<br>↓<br>學員需自備照明設備、<br>↓<br>柔<br>べ<br>和<br>一<br>一<br>一<br>一<br>一<br>一<br>一<br>一<br>一<br>一<br>一<br>一<br>一                                                                                                    | ::10-12:00) 隔週六 <sup>-</sup><br>支講解,多數課程於戶<br>·亦可自備數位單眼相<br>:生態觀察,希望配合<br>60%                               | 下午5:00~11:(<br>外實施<br>機、軌跡記錄<br>軌跡記錄企及!                          | 20<br>器等。<br>數位影像記錄,§                 | <b>1</b> .<br><sup>1</sup><br>完整觀察及記錄山區的夜                  |                                |           | →<br>→<br>×<br>※<br>※<br>※<br>※<br>※<br>※<br>※<br>※<br>※<br>※<br>※<br>※<br>※                                                                                                    |
| <ul> <li>課程名稱:</li> <li>上課時段:</li> <li>現子課程:</li> <li>現子課式:</li> <li>夏課器材:</li> <li>夏具、珠科、</li> <li>項目、</li> <li>取學目標:</li> <li>平量方式:</li> </ul>                | 山區夜間生態觀察<br>第一週週六(室內課8<br>第一週週六(室內課8<br>部分課程於室內分享及<br>4<br>學員需自備照明設備、<br>4<br>○<br>○<br>○<br>○<br>○<br>○<br>○<br>○<br>○<br>○<br>○<br>○                                                                                                    | ::10-12:00) 隔週六 <sup>-</sup><br>支講解,多數課程於戶<br>· 亦可自備數位單眼相<br>:生態觀察,希望配合<br>60%                              | 下午5:00~11:(<br>外實施<br>機、軌跡記錄                                     | 90<br>器等。<br>數位影像記錄,\$                | <b>1</b> .<br>完整觀察及記錄山區的夜                                  | 間生態。本期將概                       | 5嶺地區列為觀:  | →<br>→<br>×<br>※<br>二<br>※<br>二<br>※<br>二<br>※<br>…<br>※<br>…<br>…<br>…<br>…<br>…<br>…<br>…<br>…<br>…<br>…<br>…<br>…<br>…                                                                                                    |
| <ul> <li>課程名稱:</li> <li>上課時段:</li> <li>現子課程:</li> <li>現子課程:</li> <li>式:</li> <li>夏具味材:</li> <li>夏具味和知識:</li> <li>尊殊限制:</li> <li>牧學目標:</li> <li>平量方式:</li> </ul> | 山區夜間生態觀察<br>第一週週六(室內課8<br>第一週週六(室內課8<br>部分課程於室內分享及<br>4<br>學員需自備照明設備、<br>4<br>無<br>4<br>4<br>夜間山區干擾少,違合<br>4<br>上課表現40%作品呈現<br>4                                                                                                    | 1:10-12:00) 隔週六 <sup>-</sup><br>2請解,多數課程於戶<br>· 亦可自備數位單眼相<br>5:生態觀察,希望配合<br>60%                             | 下午5:00~11:(<br>外實施<br>機、軌跡記錄<br>執跡記錄企及3                          | 20<br>器等。<br>數位影像記錄,5                 | 1.                                                         |                                | 5·镜地區列為觀: | →<br>→<br>※<br>二<br>※<br>二<br>※<br>二<br>※<br>二<br>※<br>二<br>※<br>二<br>※<br>二<br>※<br>二<br>※<br>二<br>※<br>二<br>※<br>二<br>※<br>二<br>※<br>二<br>※<br>二<br>※<br>…<br>※<br>…<br>※<br>…<br>※<br>…<br>※<br>…<br>※<br>…<br>…<br>…<br>…<br>…<br>…<br>…<br>…<br>…<br>…<br>…<br>…<br>…                                                                  |
| 課程名稱:<br>上課時段:<br>現子課時程:<br>現子課式式:<br>上課課器材:<br>頁具殊限制:<br>取學目標:<br>平量方式:                                                                                        | 山區 夜間生態觀察<br>第一週週六(室內課8<br>第一週週六(室內課8<br>部分課程於室內分享及<br>4<br>學員需自備照明設備、<br>4<br>一<br>一<br>一<br>一<br>一<br>一<br>一<br>一<br>一<br>一<br>週週六(室內課8<br>一<br>一<br>一<br>一<br>一<br>一<br>一<br>週週六(室內課8<br>一<br>一<br>一<br>一<br>一<br>一<br>一<br>一<br>週週六(室內課8<br>一<br>一<br>一<br>一<br>一<br>一<br>一<br>一<br>一<br>週<br>一<br>一<br>(室內課8<br>一<br>一<br>一<br>一<br>一<br>一<br>一<br>一<br>一<br>一<br>一<br>一<br>一<br>一<br>一<br>一<br>一<br>一<br>一 | ::10-12:00) 隔週六 <sup>-</sup><br>支講解,多數課程於戶<br>· 亦可自備數位單眼相<br>:生態觀察,希望配合<br>60%<br>                          | 下午5:00~11:(<br>外實施<br>機、軌跡記錄<br>軌跡記錄企及!                          | 20<br>器等。<br>數位影像記錄,約                 | <b>1</b><br>完整觀察及記錄山區的夜<br>內學習記錄及生物照片展                     |                                | 藏地區列為觀    | ▶ / /                                                                                                    |
| 課程名稱:<br>上課時段:<br>現子課天式:<br>現子課課務材:<br>夏 殊子<br>早<br>早<br>日<br>年<br>日<br>年<br>日<br>日<br>二<br>二<br>二<br>二<br>二<br>二<br>二<br>二<br>二<br>二<br>二<br>二<br>二<br>二       | 山區夜間生態觀察<br>第一週週六(室內謀8<br>第一週週六(室內謀8<br>部分謀程於室內分享及<br>4<br>學員需自備照明設備、<br>4<br>藥<br>無<br>4<br>在間山區干擾少,通合<br>4<br>上謀表現40%作品呈現<br>4<br>下業區:請講的                                                                                                    | 1:10-12:00) 隔週六 <sup>-</sup><br>2請解,多數課程於戶<br>· 亦可自備數位單眼相<br>-<br>-<br>-<br>-<br>-<br>-<br>-<br>-<br>-<br>- | 下午5:00~11:(<br>外實施<br>機、軌跡記錄<br>執跡記錄企及<br>社大的環境数<br><b>大綱。 日</b> | 20<br>器等。                             | <b>1</b><br>完整觀察及記錄山區的夜<br>的學習記錄及生物照片属<br><b>3 西元年 / )</b> | 間生態。本期將稱<br>出。<br><b>3 / 日</b> |           | →<br>→<br>※<br>二<br>※<br>二<br>※<br>二<br>※<br>二<br>※<br>二<br>※<br>二<br>※<br>二<br>※<br>二<br>※<br>二<br>※<br>二<br>※<br>二<br>※<br>二<br>※<br>二<br>※<br>二<br>※<br>二<br>※<br>二<br>※<br>…<br>※<br>…<br>※<br>…<br>※<br>…<br>※<br>…<br>※<br>…<br>※<br>…<br>※<br>…<br>※<br>…<br>…<br>※<br>…<br>…<br>…<br>…<br>…<br>…<br>…<br>…<br>…<br>…<br>…<br>…<br>… |

2 · [存檔送出]:請務必要按此鍵,把資料送到系統。[取消編輯]:不存檔,取消此次編輯。

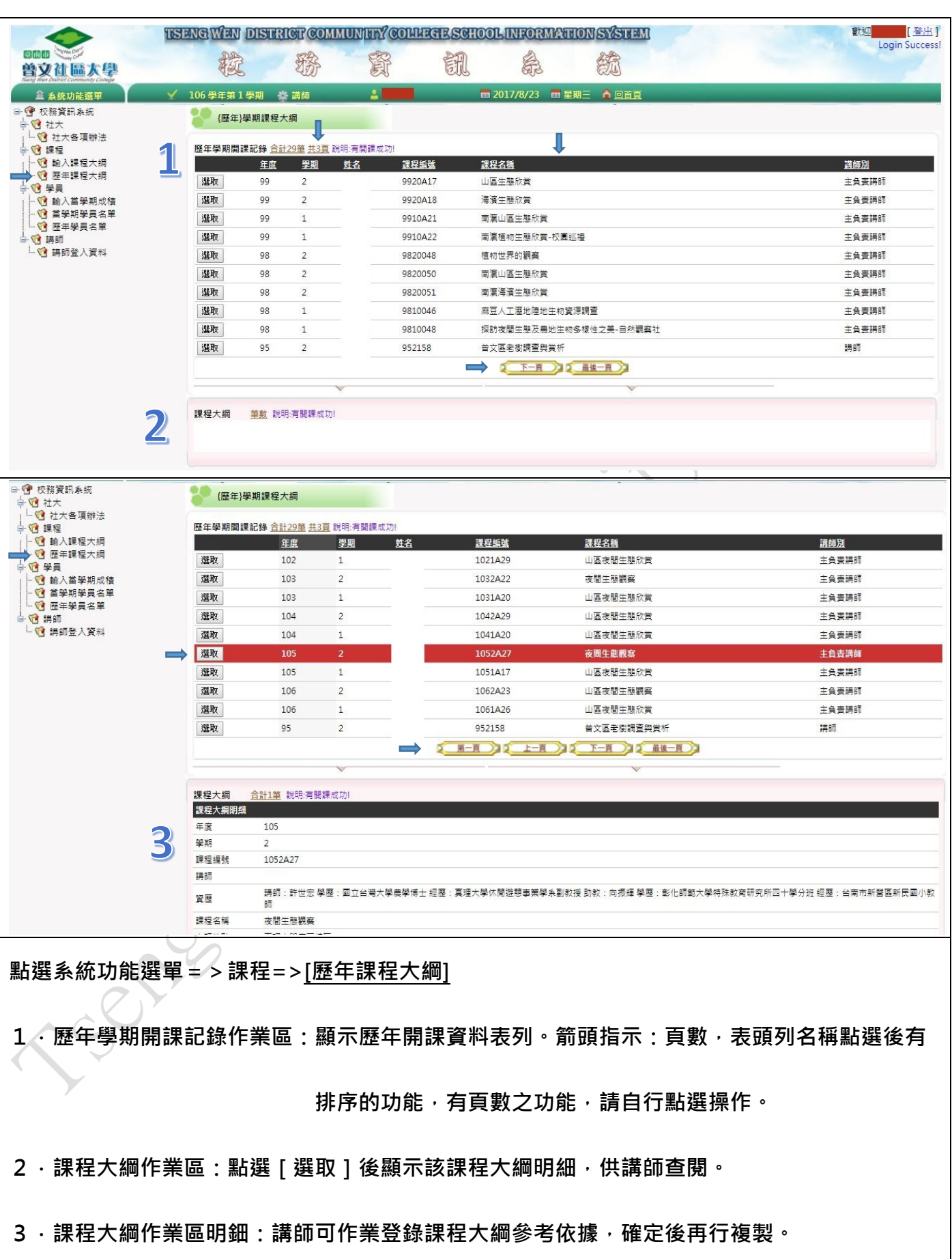

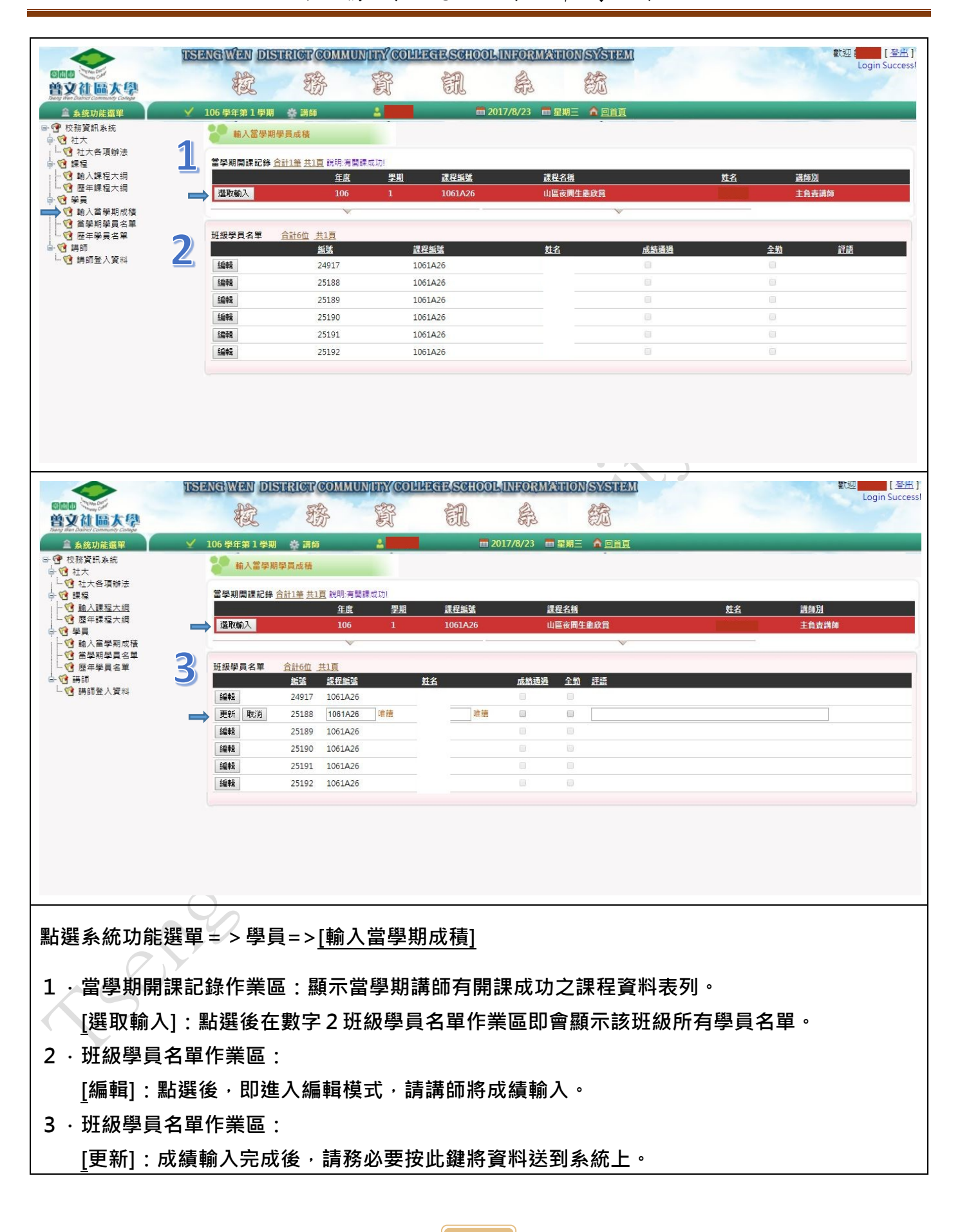

| 条统功能選單<br>2 約 回 条 结 | ¥ | 106 學年        | 第1學期 :       | » 講師                   | 4         | <b>= 2017/8/2</b> | 3 📾 星期三 🏠 回首頁 |     |      |            |
|---------------------|---|---------------|--------------|------------------------|-----------|-------------------|---------------|-----|------|------------|
| 5頁前-新元<br>上大        | 1 |               | 富學期學員名單      |                        |           |                   |               |     |      |            |
| 社大各項辦法<br>程         |   | 富學期           | 開課記錄 合計:     | <u>筆 共1頁</u> 說明:有關課    | 成功!       |                   |               |     |      |            |
| 輸入課程大綱              |   |               |              | 年度                     | <u>學期</u> | 課程編號              | 課程名稱          |     | 姓名   | <u>講師別</u> |
| 歷年課程大綱<br>A目        |   | 選取到           | 世看           | 106                    |           | 1061A26           | 山區夜間生態欣賞      |     |      | 主負責講師      |
|                     |   | _             |              | v                      |           | 0                 | v             |     |      |            |
| 當學期學員名單             |   | 1.17.471.813  |              |                        |           |                   |               |     |      |            |
| 歴年學員名車<br>師         |   | <u></u> 班 級 學 | 員名単 <u>司</u> | <u>†6位 共1員</u><br>受期國字 | 課證矩號      | 理起之種              | 恩託            | 姓名  | 上課早期 | 上建位罢       |
| 講師登入資料              | 7 | 1             | _零六          |                        | 1061A26   |                   | 9920136       | ALE |      | 直理大學麻豆校區   |
|                     |   | 2             | 一零六          | <u></u>                | 1061A26   | 山區夜間生態欣賞          | 9910018       |     | 六    | 真理大學麻豆校區   |
|                     |   | 3             | 一零六          |                        | 1061A26   | 山區夜間生態欣賞          | 95100863      |     | 六    | 真理大學麻豆校區   |
|                     |   | 4             | <b>零</b> 六   | -                      | 1061A26   | 山區夜間生態欣賞          | 95101312      |     | 六    | 真理大學麻豆校區   |
|                     |   | 5             | 一零六          | -                      | 1061A26   | 山區夜間生態欣賞          | 95101311      |     | ×    | 真理大學麻豆校區   |
|                     |   | 6             | 一零六          |                        | 1061A26   | 山區夜間生態欣賞          | 9620278       |     | 六    | 真理大學麻豆校區   |
|                     |   |               |              |                        |           |                   |               |     |      |            |

1. 當學期開課記錄作業區:顯示當學期講師有開課成功之課程資料表列。

[選取查看]:點選後在數字2班級學員名單作業區即會顯示該班級所有學員名單。

2 · 班級學員名單作業區:顯示該班級所有學員名單。

t sone

說明:社大選課期門,講師可以利用此功能區查看目前已登記已完成繳費的學員,以了解目前該 課程報名之狀況。取代社大在開課前一一電話告知或用電子郵件通知的方式。

| 11 11 11 11 11 11 11 11 11 11 11 11 11 |              | 梭                    | 務                | ŝ       | in é           |                |    |      | Login S    |
|----------------------------------------|--------------|----------------------|------------------|---------|----------------|----------------|----|------|------------|
| the District Community College         | ✓ 106        | 學在第1學期               | 合 道師             |         | <b>2017/8/</b> | 23 📅 星期三 🏠 回首頁 |    |      |            |
| 校務資訊系統                                 | 2            | 歷年學員名單               |                  |         |                |                |    |      |            |
| 1 社入<br>1 社大各項辦法 1 課題                  | 1 64         | E學期關課記錄 1            | 合計29筆 共3頁 說明:有   | 閣課成功!   |                |                |    |      |            |
| 翰入課程大綱                                 |              |                      | 年度               | 里期      | 課程編號           | 課程名稱           |    | 姓名   | <u>講師別</u> |
| 2 歴年課程大綱                               | 35           | 取查看                  | 100              | 1       | 1001A19        | 山海生態欣賞         |    |      | 主負責講師      |
| 〕 ≠ ☆<br>13 輸入當學期成積                    |              | 取查看                  | 100              | 1       | 1001A20        | 夜間生態欣賞         |    |      | 主負責講師      |
| () 當學期學員名單<br>() 臨生與自夕留                | 選            | 取查看                  | 100              | 2       | 1002A20        | 山區生態欣賞         |    |      | 主負責講師      |
| · 萨中学员名单<br>講師                         | 遥            | 取查看                  | 100              | 2       | 1002A21        | 海濱生態欣賞         |    |      | 主負責講師      |
| 诸 講師登入資料                               | 355          | 取查看                  | 101              | 1       | 1011A16        | 山海生態欣賞         |    |      | 主負責講師      |
|                                        | 35           | 取查看                  | 101              | 1       | 1011A18        | 山區夜間生態欣賞       |    |      | 主負責講師      |
|                                        | 選            | 取查看                  | 101              | 2       | 1012A18        | 山海生態欣賞         |    |      | 主負責講師      |
|                                        | 遥            | 取查看                  | 101              | 2       | 1012A21        | 山區夜間生態欣賞       |    |      | 主負責講師      |
|                                        | 35           | 取查看                  | 102              | 1       | 1021A09        | 生態欣賞           |    |      | 主負責講師      |
|                                        | 遥            | 取查看                  | 102              | 1       | 1021A29        | 山區夜間生態欣賞       |    |      | 主負責講師      |
|                                        |              |                      |                  |         | 2 F            | 直 一直 最後一頁 )    |    |      |            |
|                                        | E            |                      | ~                |         |                | ~              |    |      |            |
|                                        | <b>一 田</b> 田 | 段學員名單 👔              | <u> 計24位 共2頁</u> |         |                |                |    |      |            |
|                                        | 新            | また。<br><u> 年度</u> 国字 | 學期國字             | 課程編號    | 課程名稱           | 豐鑑             | 姓名 | 上課星期 | 上課位置       |
|                                        | 1            | 一百                   |                  | 1001A20 | 夜間生態欣賞         | 9920086        |    | λ.   | 佳里興雜糧農場    |
|                                        | 2            | 一百                   | -                | 1001A20 | 夜間生態欣賞         | 95100650       |    | 六    | 佳里興雜糧農場    |

- 1 · 歷年學期開課記錄作業區:顯示歷年學期講師有開課成功之課程資料表列。
   [選取查看]:點選後在數字2班級學員名單作業區即會顯示該班級所有學員名單。
- 2 · 班級學員名單作業區:顯示該班級所有學員名單。

t solle

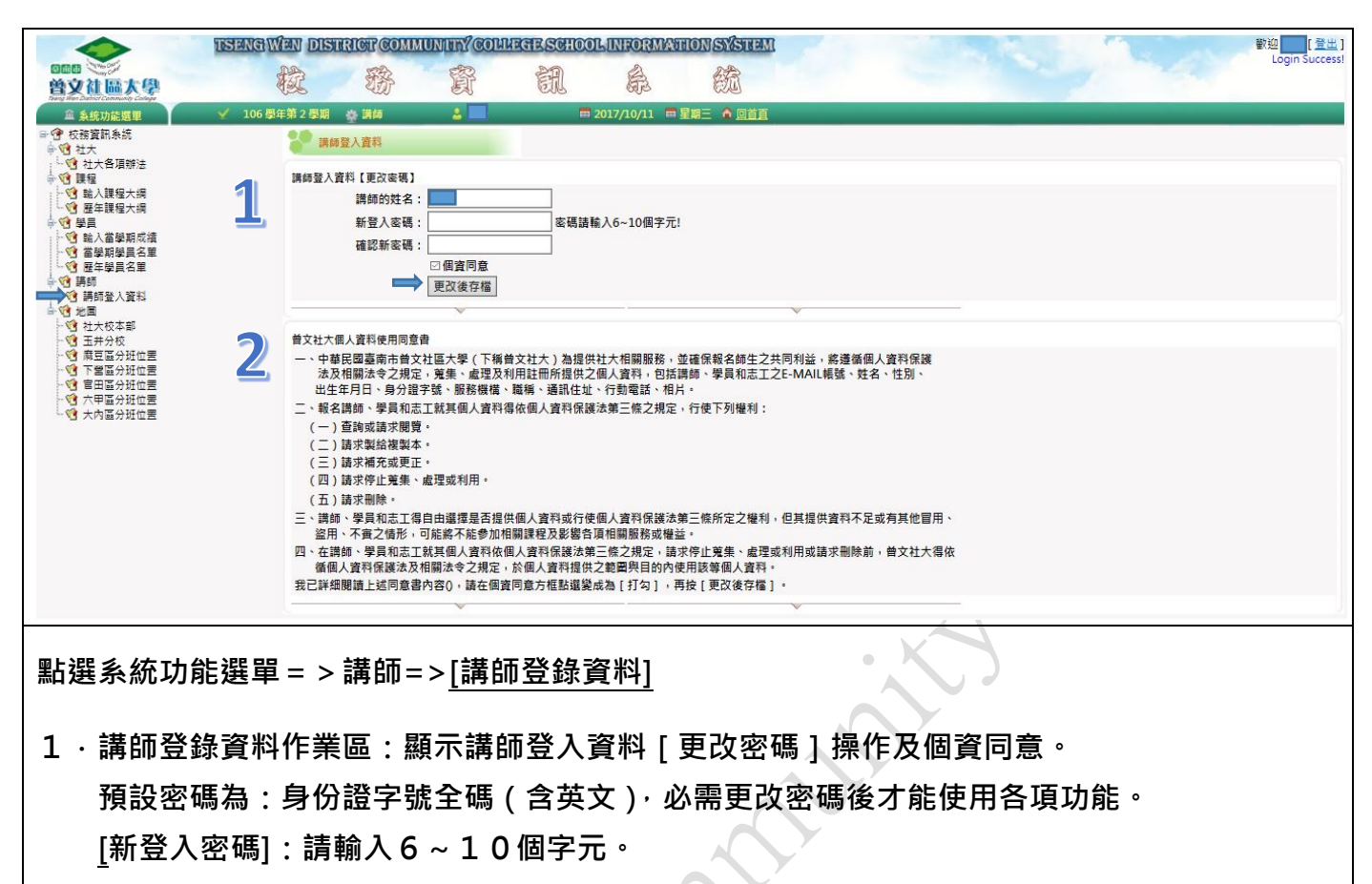

[確認新密碼]:必需和[新登入密碼]相同。

[更新後存檔]:請學員更改密碼及勾選個資同意後·按此鍵將資料送到系統·成功後·系統 會自動回到 [講師登入區 ]·請使用新的密碼登入後·即可使用各項功能。

2. 曾文社大個人資料使用同意書:請學員詳細閱讀。

500e

3 · 忘記密碼:講師如果忘了密碼,請聯絡曾文社大人員,我們將會把您的密碼改為預設密碼, 請學員重新更改密碼後,繼續使用系統。

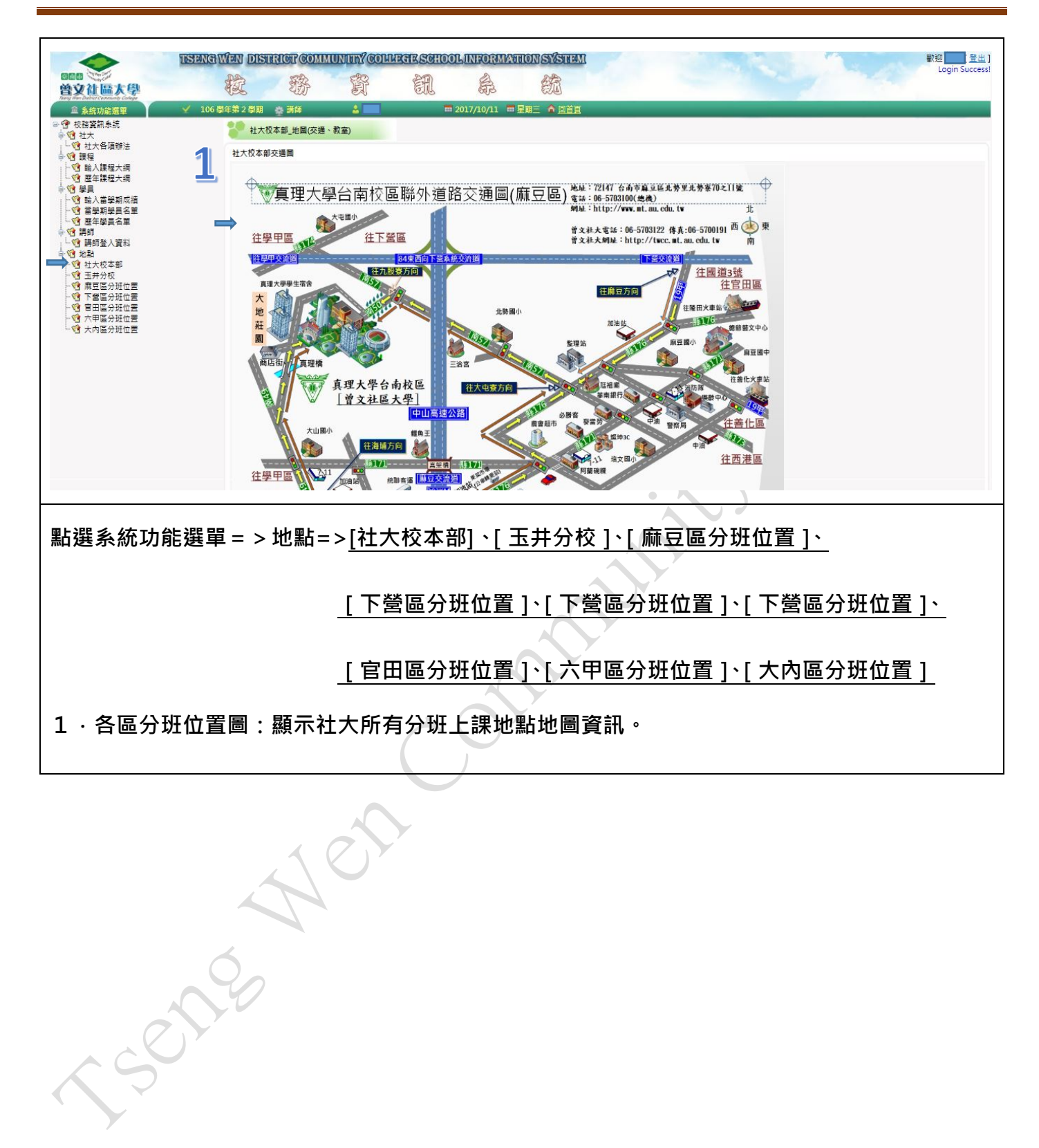